Per accedere alla Piattaforma nella quale poter svolgere i test di apprendimento dei corsi svolti in collaborazione con l'Ordine dei Medici di Lecce, dalla mail che riceve dal sistema, deve premere su <u>QUI</u>

sede: CAO LECCE città: LECCE Indirizzo: Orario: 19:00 - 21:00 clicca: <u>QUI</u> per Accesso alla piattaforma.

Se non le dovesse far accedere in automatico basta andare al seguente link: <u>www.academy.dentalcampus.it</u>

| Si aprirà la seguente schermata:         |
|------------------------------------------|
|                                          |
|                                          |
| Basta premere su login in alto a destra: |
| login Registrazione                      |
| CORSION-LINE I NOSTRI DOCENTI CONTATTACI |

Ed inserire le sue credenziali di accesso indicate anche in fondo alla mail inviata dal sistema:

| sede: CAO LECCE                                   |     |
|---------------------------------------------------|-----|
| città: LECCE                                      |     |
| Indirizzo:                                        |     |
| Orario: 19:00 - 21:00                             |     |
| clicca: QUI per Accesso alla piattaforn           | na. |
| Username: esempio@esempio.it<br>Password: ESEMPIO |     |

Una volta entrato nella sua area riservata basta premere su "i miei corsi" in alto a destra a fianco al suo nominativo

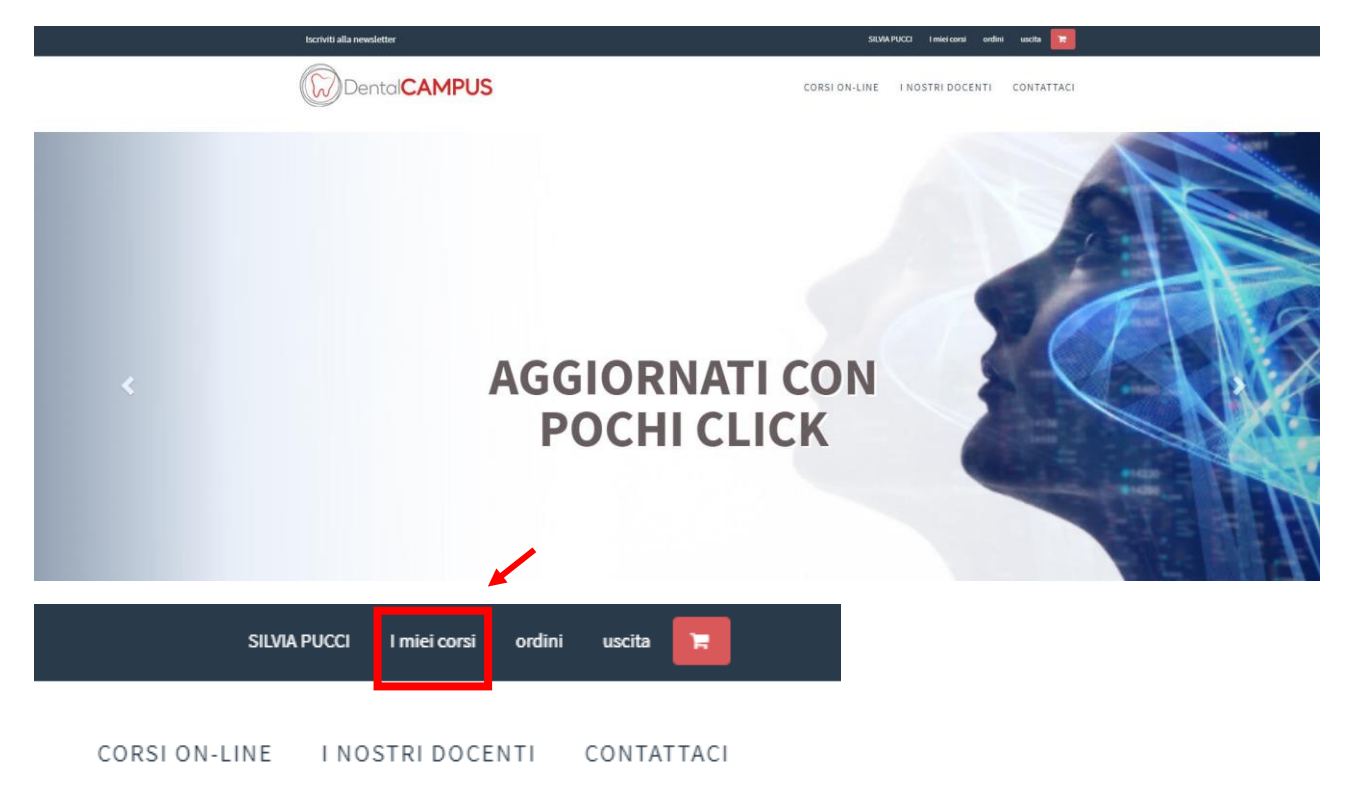

Le si aprirà una schermata con tutti i corsi al quale lei è iscritto

| 0.00                 |                                                |                                  |                                                                                              |                                                                                                    |        |          |
|----------------------|------------------------------------------------|----------------------------------|----------------------------------------------------------------------------------------------|----------------------------------------------------------------------------------------------------|--------|----------|
|                      | D                                              | ento                             |                                                                                              | S CORSI ON-LINE I NOSTRI DOCENTI                                                                                                    | CON    | TATTAC   |
|                      |                                                |                                  |                                                                                              | I MIEI CORSI                                                                                                    |        |          |
|                      |                                                |                                  |                                                                                              |                                                                                                    |        |          |
|                      |                                                |                                  |                                                                                              | Tutti gli eventi ai quali stai partecipando.                                                                                                    |        |          |
|                      |                                                |                                  |                                                                                              | Tutti gli eventi ai quali stai partecipando.<br>Tutti i corsi in aula e online ai quali sei stato iscritto: conclusi, non terminati o scaduti.                                                                                                    |        |          |
| ID                   | Data                                           | Tipo<br>corso                    | Status                                                                                       | Tutti gli eventi ai quali stai partecipando.<br>Tutti i corsi in aula e online ai quali sei stato iscritto: conclusi, non terminati o scaduti.<br><b>Corso</b>                                                                                                    | Report | Attestat |
| ID<br>48742          | Data<br>11/03/2021                             | Tipo<br>corso<br>AULA            | Status<br>In attesa<br>Conferma                                                              | Tutti gli eventi ai quali stai partecipando.         Tutti i corsi in aula e online ai quali sei stato iscritto: conclusi, non terminati o scaduti.         Corso         LA LAMINA CORTICALE, PRESENTE E FUTURO DELLE RICOSTRUZIONI OSSEE TRIDIMENSIONALI<br>LA LAMINA CORTICALE, PRESENTE E FUTURO DELLE RICOSTRUZIONI OSSEE TRIDIMENSIONALI<br>CAO LECCE LECCE                                                                                                    | Report | Attestat |
| ID<br>48742<br>47529 | Data<br>11/03/2021<br>22/10/2020<br>23/10/2020 | Tipo<br>corso<br>AULA<br>Webinar | Status<br>In attess<br>Conferma<br>PRESENTE AULA<br>ONLINE INIZIATO<br>(22/10/2020 12:44:29) | Tutti gli eventi ai quali stai partecipando.         Tutti i corsi in aula e online ai quali sei stato iscritto: conclusi, non terminati o scaduti.         Corso         LA LAMINA CORTICALE, PRESENTE E FUTURO DELLE RICOSTRUZIONI OSSEE TRIDIMENSIONALI<br>LA LAMINA CORTICALE, PRESENTE E FUTURO DELLE RICOSTRUZIONI OSSEE TRIDIMENSIONALI<br>CAO LECCE LECCE         XXXIII CONGRESSO NAZIONALE 2020: LA CULTURA ODONTOIATRICA- La Prevenzione gnatologica delle malattie dell'apparato stomatognatico:<br>XXXIII CONGRESSO NAZIONALE 2020: | Report | Attestat |

Premendo sopra al titolo del corso del quale dovrà effettuare il test di apprendimento le si aprirà la scheda del corso. Scorrendo verso il basso troverà sia il test di apprendimento che quello della qualità:

ELENCO LEZIONI

| IL | CORSO PREVEDE DELL | LE LEZIONI ONLINE CHE DOVRANNO | ESSERE SVOLTE PRIMA DELL'INIZIO | DELLA SESSIONE LIVE DEL WEBINAR. |
|----|--------------------|--------------------------------|---------------------------------|----------------------------------|
|    |                    |                                |                                 |                                  |

| Test       | Lezione                                                 |                                                                                                    |                                                                                                    |                                                                                                    |                                                                                                    |                                                                                                    | Istruttore                                                                                                    | tempo                                                                                                    |
|------------|---------------------------------------------------------|----------------------------------------------------------------------------------------------------|----------------------------------------------------------------------------------------------------|----------------------------------------------------------------------------------------------------|----------------------------------------------------------------------------------------------------|----------------------------------------------------------------------------------------------------|----------------------------------------------------------------------------------------------------|----------------------------------------------------------------------------------------------------|
|            | TEST DI QUALITA'                                        |                                                                                                    |                                                                                                    |                                                                                                    |                                                                                                    |                                                                                                    | 0' 0''                                                                                                    |                                                                                                    |
|            | TEST DI APPRENDIMENTO_<br>TEST DI APPRENDIMENTO_ LA LAI | LA LAMINA CORTI<br>AINA CORTICALE, PRE                                                                                        | CALE, PRESENTE E FU<br>SENTE E FUTURO DELLE RI                                                                                                    | TURO DELLE RICOSTRUZ<br>COSTRUZIONI OSSEE TRIDIME                                                                                                    | IONI OSSEE TRIDIMENSIO                                                                                                    | NALI                                                                                                    |                                                                                                    | 0' 0''                                                                                                    |
|            |                                                         |                                                                                                    |                                                                                                    |                                                                                                    |                                                                                                    |                                                                                                    |                                                                                                    | 0' 0''                                                                                                    |
| iuto al tu | tor del corso                                           | ۵                                                                                                    | MESSAGGIO                                                                                                    |                                                                                                    | CORSO                                                                                                    | RISPOSTA                                                                                                    |                                                                                                    |                                                                                                    |
|            | 12110000                                                | 345                                                                                                    |                                                                                                    |                                                                                                    |                                                                                                    |                                                                                                    |                                                                                                    |                                                                                                    |
|            |                                                         |                                                                                                    |                                                                                                    |                                                                                                    |                                                                                                    |                                                                                                    |                                                                                                    |                                                                                                    |
|            |                                                         |                                                                                                    |                                                                                                    |                                                                                                    |                                                                                                    |                                                                                                    |                                                                                                    |                                                                                                    |
|            | ORTO 1                                                  | TEST DI QUALITA' TEST DI APPRENDIMENTO_ TEST DI APPRENDIMENTO_ LA LAN ORTO TUTOR ONLINE RICHIEDI Iuto al tutor del corso DATA | TEST DI QUALITA' TEST DI APPRENDIMENTO_LA LAMINA CORTI TEST DI APPRENDIMENTO_LA LAMINA CORTICALE, PRE ORTO TUTOR ONLINE RICHIEDI ASSISTENZA TECNIC Iuto al tutor del corso DATA A | TEST DI QUALITA' TEST DI APPRENDIMENTO_ LA LAMINA CORTICALE, PRESENTE E FU<br>TEST DI APPRENDIMENTO_ LA LAMINA CORTICALE, PRESENTE E FUTURO DELLE RI ORTO TUTOR ONLINE RICHIEDI ASSISTENZA TECNICA Iuto al tutor del corso DATA A MESSACCIO | TEST DI QUALITA' TEST DI APPRENDIMENTO_LA LAMINA CORTICALE, PRESENTE E FUTURO DELLE RICOSTRUZIONI OSSEE TRIDIME TEST DI APPRENDIMENTO_LA LAMINA CORTICALE, PRESENTE E FUTURO DELLE RICOSTRUZIONI OSSEE TRIDIME ORTO TUTOR ONLINE RICHIEDI ASSISTENZA TECNICA Iuto al tutor del corso DATA A MESSAGGIO | TEST DI QUALITA' TEST DI APPRENDIMENTO_LA LAMINA CORTICALE, PRESENTE E FUTURO DELLE RICOSTRUZIONI OSSEE TRIDIMENSION TEST DI APPRENDIMENTO_LA LAMINA CORTICALE, PRESENTE E FUTURO DELLE RICOSTRUZIONI OSSEE TRIDIMENSIONALI ORTO TUTOR ONLINE RICHIEDI ASSISTENZA TECNICA uto al tutor del corso DATA A MESSAGGIO CORSO | TEST DI QUALITA'  TEST DI APPRENDIMENTO_ LA LAMINA CORTICALE, PRESENTE E FUTURO DELLE RICOSTRUZIONI OSSEE TRIDIMENSIONALI  TEST DI APPRENDIMENTO_ LA LAMINA CORTICALE, PRESENTE E FUTURO DELLE RICOSTRUZIONI OSSEE TRIDIMENSIONALI  ORTO TUTOR ONLINE RICHIEDI ASSISTENZA TECNICA  Uto al tutor del corso | Test Di QUALITA'       Image: Construction of the second second sec |

Premendo nell'icona rossa che trova sulla sinistra potrà svolgere i test.

Dovrà compilarne uno alla volta, non appena avrà risposto a tutte le domande del primo test basta premere in fondo alla pagina su "vai al test" per poter svolgere il secondo altrimenti può premere sulla 🚫 che trova in alto a destra

| Questionario fine corso: #3669                                                                                                    |
|----------------------------------------------------------------------------------------------------|
| Grazie per aver compilato il questionario di qualità                                                                                                    |
| 1) Come valuta la rilevanza degli argomenti trattati rispetto alle sue necessità di aggiornamento?<br>Risposta unica                                                         |
| 5 (ALTA RILEVANZA)                                                                                                    |
| 2) Come valuta la qualità educativa del programma ECM?                                                                                                    |
| 5 (ALTA RILEVANZA)                                                                                                    |
| 3) COME VALUTA L'UTILITA' DI QUESTO EVENTO PER LA SUA FORMAZIONE/AGGIORNAMENTO?<br>Risposta unica                                                                            |
| 5 (ALTA RILEVANZA)                                                                                                    |
| 4) RITIENE CHE NEL PROGRAMMA CI SIANO RIFERIMENTI, INDICAZIONI E/O INFORMAZIONI NON EQUILIBRATE<br>O NON CORRETTE PER INFLUENZA DELLO SPONSOR O ALTRI INTERESSI COMMERCIALI? |
| Risposta unica                                                                                                    |
| Nessuna Influenza                                                                                                    |
| 5) Il tempo che ha dedicato ad acquisire le informazioni contenute nel programma FAD rispetto alle ore<br>previste è stato?                                                  |
| Risposta unica                                                                                                    |
| Uguale al previsto                                                                                                    |

E premere successivamente sull'icona dell'altro test da compilare.

Al termine, una volta compilati entrambi i test e dopo aver aggiornato la pagina, se compilati

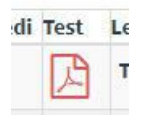

correttamente entrambi, le icone diventeranno così:

ELENCO LEZIONI

IL CORSO PREVEDE DELLE LEZIONI ONLINE CHE DOVRANNO ESSERE SVOLTE PRIMA DELL'INIZIO DELLA SESSIONE LIVE DEL WEBINAR.

| t Ve        | di Test | Lezione                   |                   |        | Istruttore | tempo  |
|-------------|---------|---------------------------|-------------------|--------|------------|--------|
| 1           | R       | TEST DI QUALITA'          |                   |        |            | 0' 0'' |
| 2           | B       | TEST DI APPRENDIMENTO_LA  |                   | 0' 0'' |            |        |
|             |         |                           |                   |        |            | 0'0"   |
|             |         |                           |                   |        |            |        |
| SUF         | PORTC   | TUTOR ONLINE RICHIEDI     | SSISTENZA TECNICA |        |            |        |
| SUF<br>hied | PORTC   | D TUTOR ONLINE RICHIEDI / | SSISTENZA TECNICA |        |            |        |

Dovrà poi attendere una nostra mail per poter scaricare l'attestato, che troverà sempre tra "i miei corsi".

A fianco al titolo del corso nella colonna "attestato" comparirà una freccia rossa rivolta verso il basso, premendoci sopra potrà scaricare il suo attestato in formato pdf.

| Isc   | riviti alla r            | newslette     | r                                                         | SILVIA PUCCI I miei corsi ordi                                                                                                    | ni uscita 🔽                   |  |
|-------|--------------------------|---------------|-----------------------------------------------------------|----------------------------------------------------------------------------------------------------|-------------------------------|--|
|       | D                        | )entc         |                                                           | CORSION-LINE I NOSTRI DOCENTI                                                                                                    | CONTATTACI                    |  |
|       |                          |               |                                                           | I MIEI CORSI                                                                                                    |                               |  |
|       |                          |               |                                                           | Tutti gli eventi ai quali stai partecipando.                                                                                                    |                               |  |
|       |                          |               |                                                           | Tutti i corsi in aula e online ai quali sei stato iscritto: conclusi, non terminati o scaduti.                                                                                               |                               |  |
| ID    | Data                     | Tipo<br>corso | Status                                                    | Corso                                                                                                    | Rep <mark>rt Attestate</mark> |  |
| 48742 | 11/03/2021               | AULA          | NON PRESENTE<br>PARTECIPATO<br>(15/03/2021 13:12:31)      | LA LAMINA CORTICALE, PRESENTE E FUTURO DELLE RICOSTRUZIONI OSSEE TRIDIMENSIONALI<br>LA LAMINA CORTICALE, PRESENTE E FUTURO DELLE RICOSTRUZIONI OSSEE TRIDIMENSIONALI<br>CAO LECCE LECCE      | *                             |  |
| 47329 | 22/10/2020<br>23/10/2020 | Webinar       | PRESENTE AULA<br>ONLINE INIZIATO<br>(22/10/2020 12:44:29) | XXXIII CONGRESSO NAZIONALE 2020: LA CULTURA ODONTOIATRICA- La Prevenzione gnatologica delle malattie dell'apparato stomatognatico:<br>Cultura vs Credenze<br>XXXIII CONGRESSO NAZIONALE 2020 |                               |  |
| 46343 | 25/09/2020<br>28/09/2020 | Webinar       | NON PRESENTE ONLINE<br>INIZIATO<br>(26/09/2020 15:00:25)  | XXX Giornate Odontoiatriche Daune II gold standard della efficienza funzionale ed efficacia mimetica nella riabilitazione protesica<br>XXX Giornate Odontoiatriche Daune                     |                               |  |